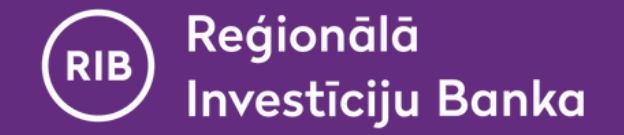

#### Инструкция

# Использование виртуального DigiPass в мобильном приложении "RIB banka"

(возможно только после активации виртуального Digipass)

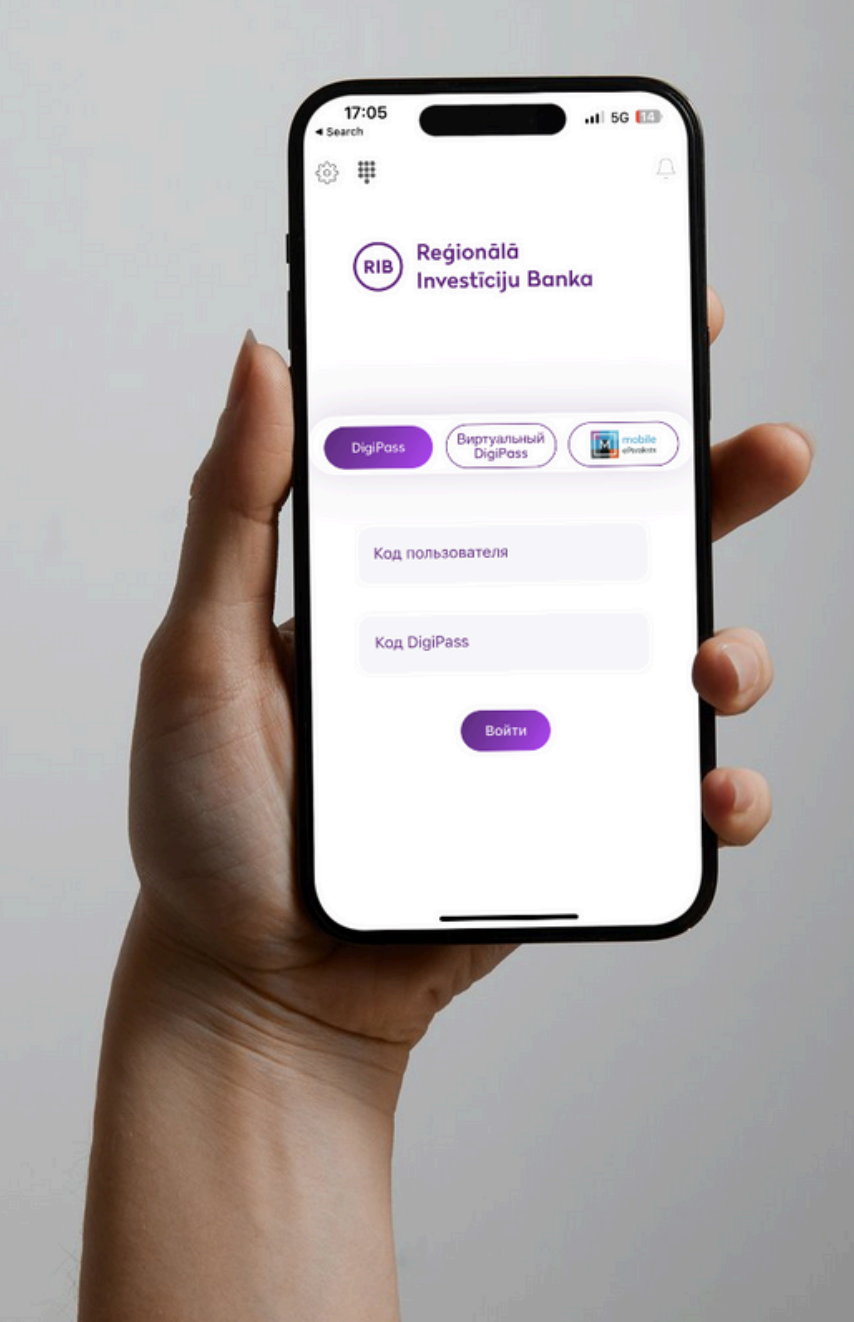

www.ribbank.com

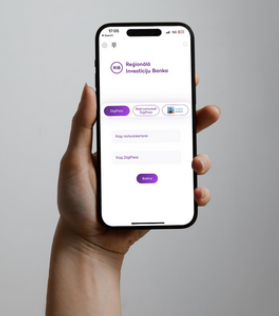

# Содержание

| 1 | Замена PIN-кода виртуального DigiPass биометрическими данными | <u>3</u>  |
|---|---------------------------------------------------------------|-----------|
| 2 | Подключение к приложению                                      | <u>4</u>  |
| 3 | Подписание (для отправки платежей, заявок, распоряжений)      | <u>6</u>  |
| 4 | Список виртуальных DigiPass-ов                                | <u>8</u>  |
| 5 | Часто задаваемые вопросы и ответы                             | <u>11</u> |
| 6 | Контакты                                                      | <u>13</u> |

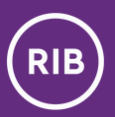

# Замена PIN-кода виртуального DigiPass биометрическими данными

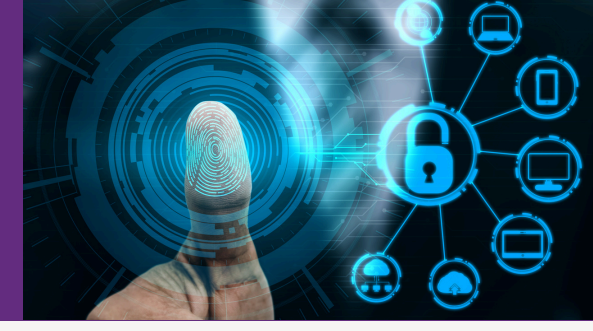

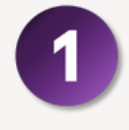

На странице подключения в разделе "**Настройки**" Вы сможете **включить** или **отключить** замену PIN-кода виртуального DigiPass биометрическими данными (цифровое изображение лица или Face ID / отпечаток пальца или Fingerprint).

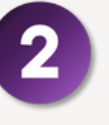

Выбрав **включить** использование биометрических данных, потяните переключатель **вправо** и введите PIN-код виртуального DigiPass. Если же хотите **отключить** использование биометрических данных – потяните переключатель **влево**.

| 17:05<br>learch | •                          | .11 5G 🚺            |
|-----------------|----------------------------|---------------------|
| RIB R           | leģionālā<br>nvestīciju Ba | ņ.                  |
| DigiPass        | Виртуальный<br>DigiPass    | mobile<br>ethyrakts |
| Код пол         | ьзователя                  |                     |
| Код Dig         | iPass                      |                     |
|                 | Войти                      |                     |
|                 |                            | _                   |

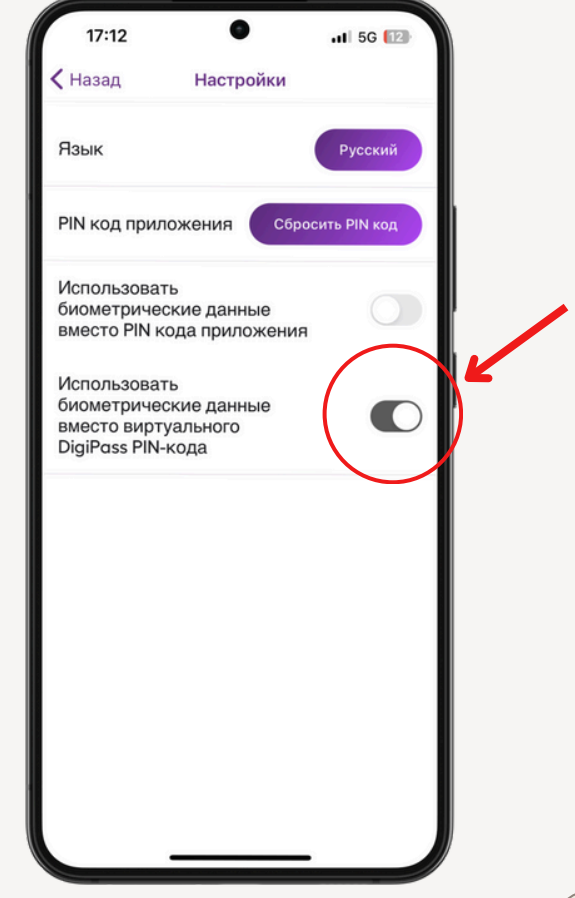

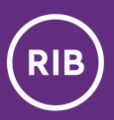

## Подключение к приложению

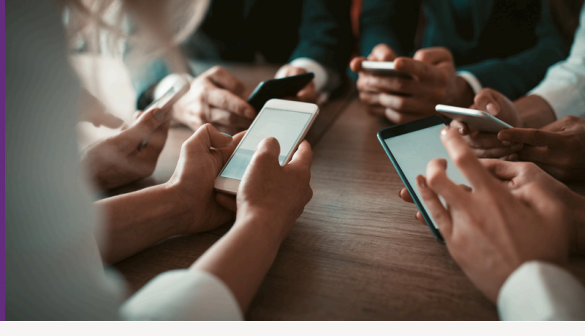

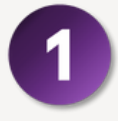

Выберите способ аутентификации "**Виртуальный DigiPass**".

| <ul> <li>Search</li> <li>III</li> </ul> | 5G 🚺      |
|-----------------------------------------|-----------|
|                                         | Ú.        |
| (RIB) Reģionālā<br>Investīciju Banka    |           |
| DigiPass BuptyanaHali<br>DigiPass       | eParaksts |
| Код пользователя                        |           |
| Код DigiPass                            | ***       |
| Войти                                   |           |
|                                         |           |
|                                         |           |

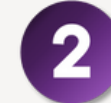

Введите код пользователя и нажмите на иконку рядом с полем "Код DigiPass".

| ,11 5G 🔝             |
|----------------------|
| <u> </u>             |
| ilā<br>iju Banka     |
| nbhuiñ<br>Pass Molie |
| a                    |
| Į.                   |
| ати                  |
|                      |
|                      |
|                      |

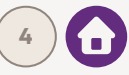

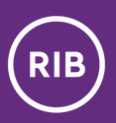

## Подключение к приложению

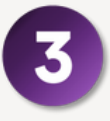

#### Введите PIN-код DigiPass, и приложение автоматически сгенерирует и заполнит поле DigiPass в окне подключения. Если Вы активировали замену PIN-код DigiPass биометрическими данными, приложение автоматически сгенерирует и заполнит код DigiPass в окне подключения.

| 17:06<br>• Search | ٠                        | 🗤 🛛 5G 🚺    |
|-------------------|--------------------------|-------------|
| Вве,<br>Digi      | дите PIN<br>Pass         | ∣код        |
|                   | • • • • •                | •           |
| 1<br>4<br>7<br>55 | (1)<br>Face ID<br>8<br>0 | 3<br>6<br>9 |
|                   | Назад                    |             |
|                   |                          |             |

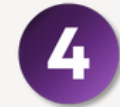

Нажмите "Подключиться".

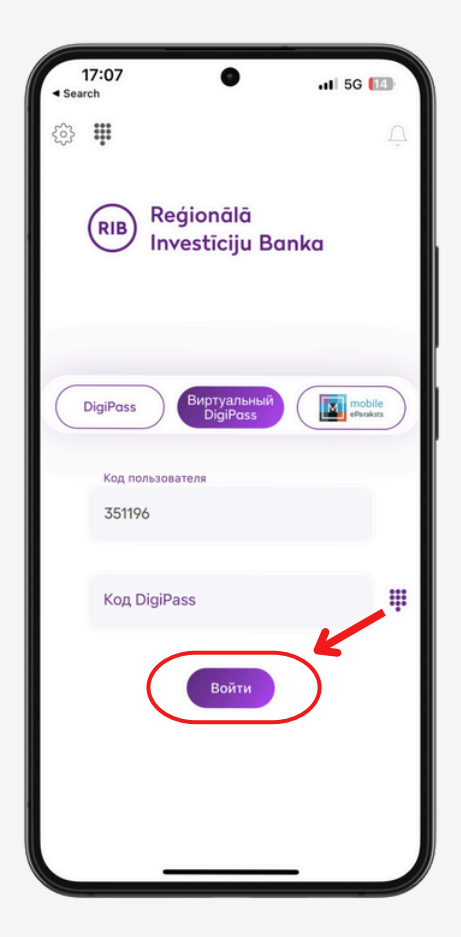

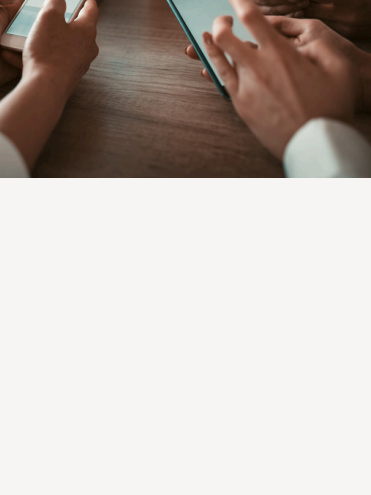

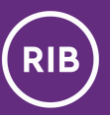

# Подписание (для отправки платежей, заявок, распоряжений)

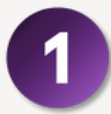

На экране подтверждения **выберите "Виртуальный DigiPass"**.

| < Назад Подтвер           | ждение платежа                         |  |  |
|---------------------------|----------------------------------------|--|--|
| деталитилател             | Na l                                   |  |  |
| Дата платежа              | 23.09.2024                             |  |  |
| Номер операции            | 216                                    |  |  |
| Вид платежа               | Стандарт                               |  |  |
| Сумма                     | 17.00 EUR                              |  |  |
| Информация                | lkea - apavu paklāji un<br>pakarināmie |  |  |
| Детали плател             | ьщика                                  |  |  |
| Плательщик                |                                        |  |  |
| Счет                      |                                        |  |  |
| Детали получателя         |                                        |  |  |
| Получатель                |                                        |  |  |
| Страна                    |                                        |  |  |
| Счет                      |                                        |  |  |
| Детали банка-             | получателя                             |  |  |
| Банк                      | SWEDBANK AS                            |  |  |
| Адрес банка<br>получателя | RIGA                                   |  |  |
| SWIFT                     | HABALV22XXX                            |  |  |
| DigiPass                  | Виртуальный DigiPass                   |  |  |
| eParaks                   | ts Mobile Сохранить                    |  |  |
|                           | Редактировать                          |  |  |

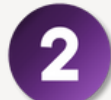

Рядом с полем "Код DigiPass" нажмите на иконку DigiPass.

| 17:08                                 | • .11 5G [14                             |
|---------------------------------------|------------------------------------------|
| Казад Подтверж                        | кдение платежа                           |
| деталитлатеж                          | a                                        |
| Дата платежа<br>Номер операции        | 23.09.2024<br>216                        |
|                                       | ×                                        |
| Ko,                                   | д DigiPass                               |
| Пожалуйста, вве<br>DigiPass (APPLI 2) | дите коды в устройство<br>:              |
| Ко,<br>Ко,                            | գ 1: <b>435940</b><br>գ 2: <b>938928</b> |
| Код                                   | $\sim$                                   |
|                                       | ij,                                      |
| г                                     | Іодписать                                |
| DigiPass                              | Виртуальный DigiPass                     |
| eParakst                              | s Mobile Сохранить                       |
|                                       | Редактировать                            |
|                                       |                                          |

•

\*\*\*\*\*\*

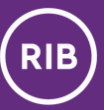

# Подписание (для отправки платежей, заявок, распоряжений)

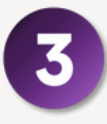

#### Введите **PIN-код DigiPass**, **приложение** автоматически сгенерирует и заполнит поле "Код". Если Вы активировали замену PIN-код DigiPass биометрическими данными, приложение автоматически сгенерирует и заполнит поле "Код".

| 17:06 ●                                      | •III 5G 🚺 |
|----------------------------------------------|-----------|
| Введите PIN<br>DigiPass                      | код       |
| •••••                                        |           |
| 1 [1]<br>4 Face ID<br>7 8<br>(1)<br>7 8<br>0 | 3         |
| Назад                                        |           |

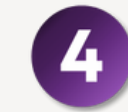

#### Нажмите "Подписать".

| 17:08                                | •                                        | I 5G 13     |
|--------------------------------------|------------------------------------------|-------------|
| Назад Подтверх                       | ждение плат                              | ежа         |
| деталитлатеж                         | a                                        |             |
| Дата платежа<br>Номер операции       | 23.09.2024<br>216                        |             |
|                                      |                                          | ×           |
| Ко                                   | д DigiPass                               |             |
| Пожалуйста, вве<br>DigiPass (APPLI 2 | едите коды в у<br>):                     | стройство   |
| Ko<br>Ko                             | д 1: <b>435940</b><br>д 2: <b>938928</b> |             |
| Код                                  |                                          |             |
| 87412500                             |                                          |             |
|                                      |                                          |             |
|                                      | Тодписать                                |             |
| DigiPass                             | Виртуальны                               | ый DigiPass |
| eParakst                             | ts Mobile                                | Сохранить   |
|                                      | Реда                                     | актировать  |
| _                                    |                                          |             |

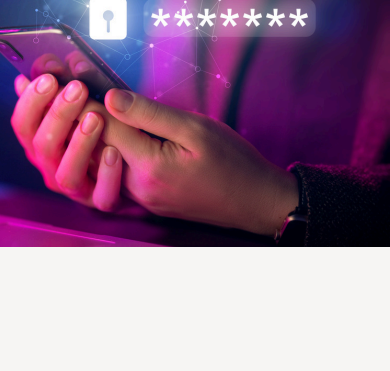

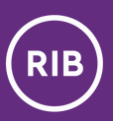

## Список виртуальных DigiPass-ов

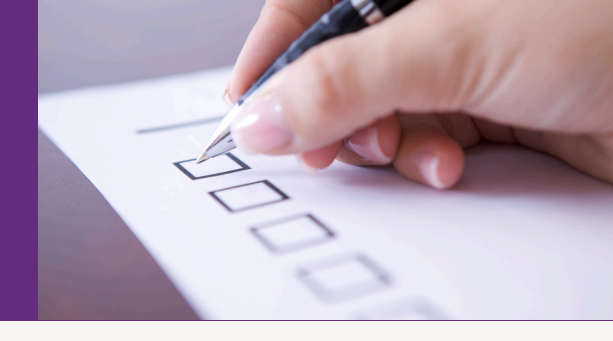

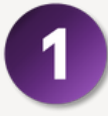

Через верхнее меню Вы можете попасть в список виртуальных DigiPass и к управлению DigiPass.

| 17:06                                | 56 🔝                |
|--------------------------------------|---------------------|
| (RIB) Reģionālā<br>Investīciju Banka |                     |
| DigiPass Buptyanьный<br>DigiPass     | mobile<br>eParaksts |
| Код пользователя                     |                     |
| Код DigiPass                         |                     |
| Войти                                |                     |
|                                      |                     |

В списке можно увидеть названия и серийные номера встроенных в устройство DigiPass-ов и указать, какой DigiPass является главным.

Главный DigiPass всегда по умолчанию будет появляться в форме подключения мобильного приложения.

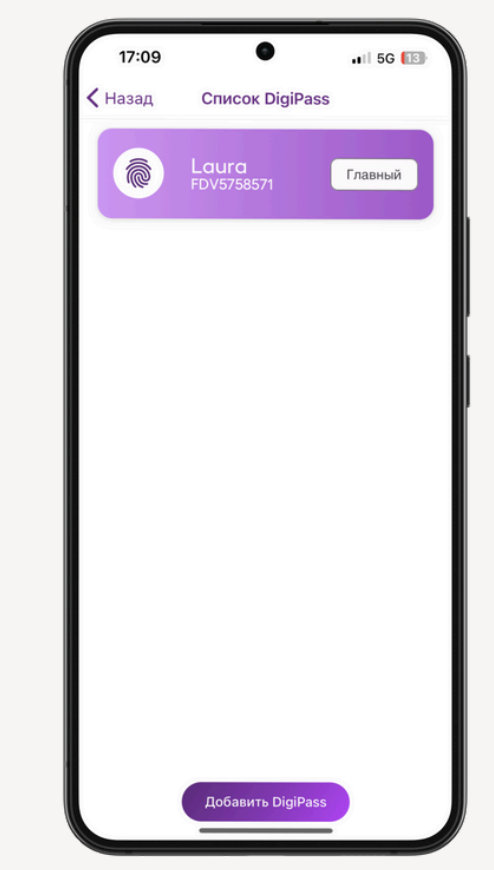

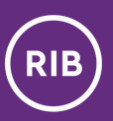

## Список виртуальных DigiPass-ов

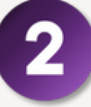

Нажав на DigiPass, Вы получите доступ к его функциям управления:

- Код подключения (APPLI 1) используйте его, если хотите с помощью виртуального DigiPass подключиться к интернет-банку, используя интернет-браузер;
- Код подключения (APPLI 2) используйте его, если хотите с помощью виртуального DigiPass подписать платежи, распоряжения, заявки в интернет-банке, используя интернет-браузер;
- Смена PIN-кода DigiPass Вы можете сменить PIN-код конкретного DigiPass;
- Смена названия Вы можете изменить название конкретного DigiPass;
- Главный DigiPass Вы можете установить, что выбранный DigiPass является основным.

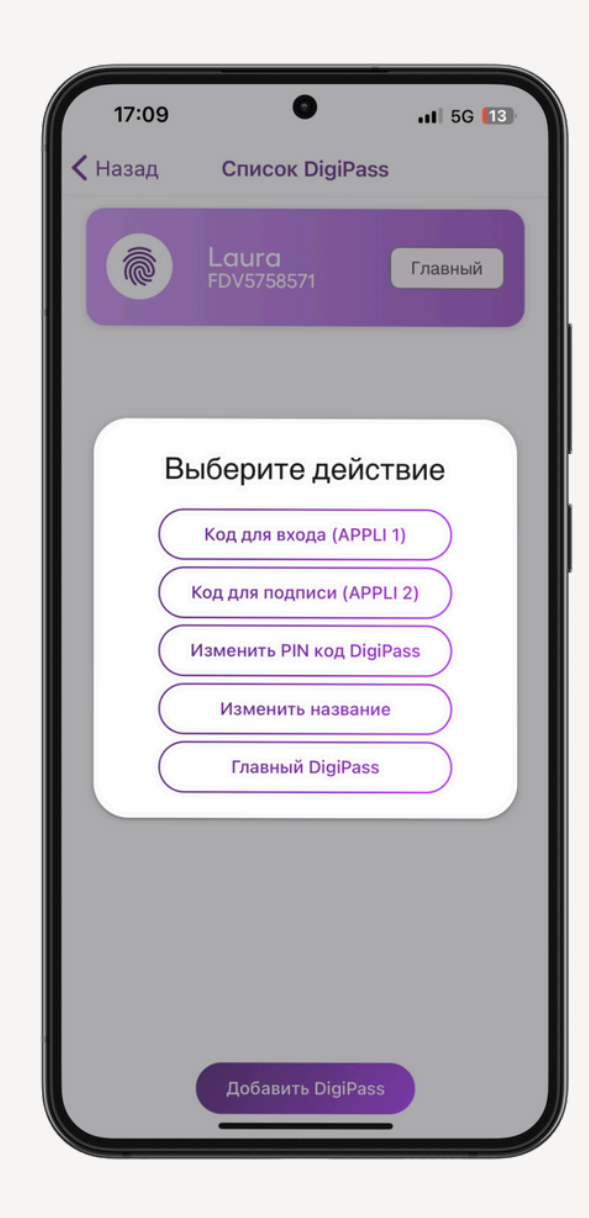

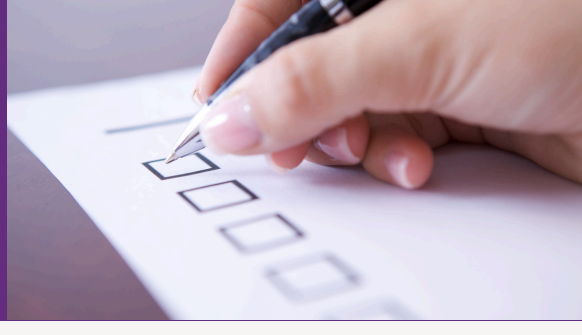

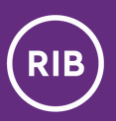

## Список виртуальных DigiPass-ов

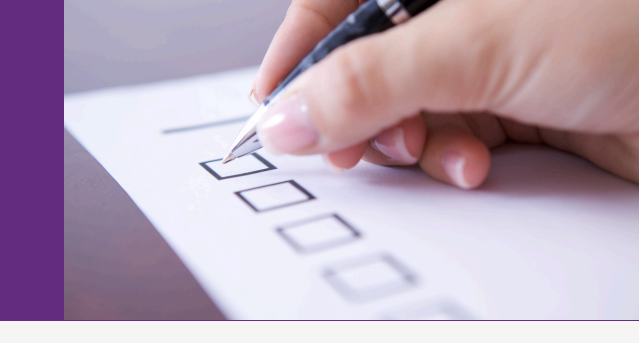

3

**В меню "Список виртуальных DigiPass" нажав на "Добавить DigiPass",** Вы сможете добавить новый виртуальный DigiPass.

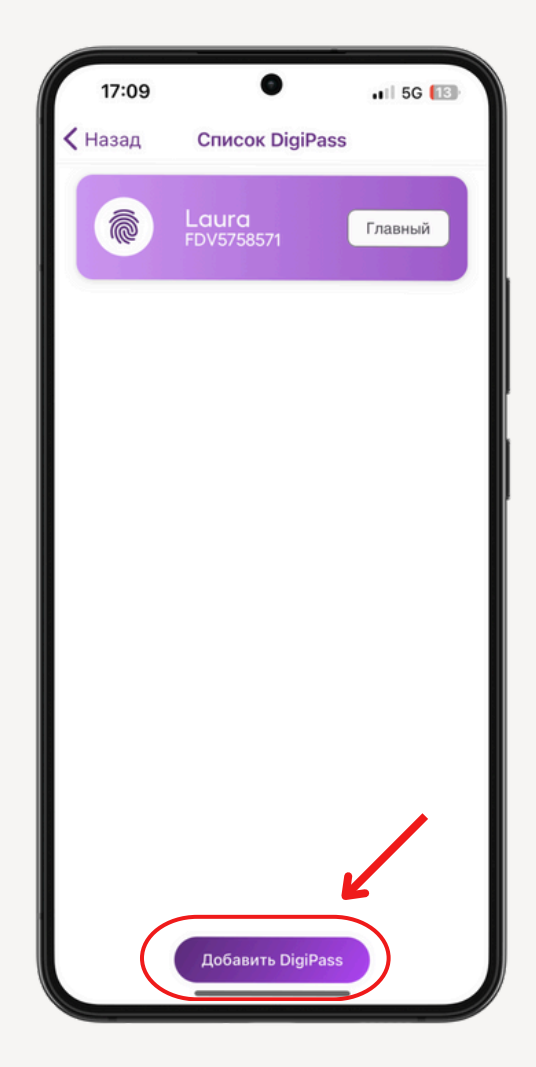

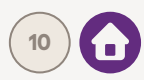

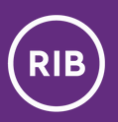

## Часто задаваемые вопросы

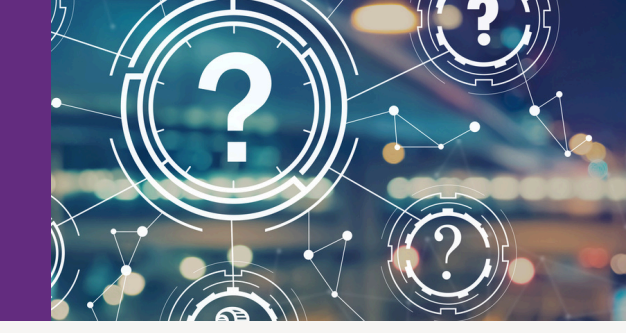

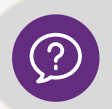

В случае потери устройства (телефона, планшета) теряет ли клиент и встроенный в него виртуальный DigiPass?

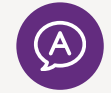

Да, теряет. Повторно активировать ранее использованный DigiPass нельзя. В случае потери смартустройства следует обратиться в Банк и получить новый виртуальный DigiPass.

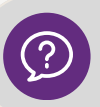

Можно ли восстановить виртуальный DigiPass из резервных копий?

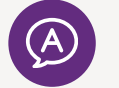

Het. Виртуальный DigiPass имеет реальный доступ к деньгам, поэтому в момент активации он очень глубоко внедряется в устройство клиента. Если всё же возникает ситуация, в которой клиент заблокировал или потерял свой виртуальный DigiPass, ему необходимо получить новый виртуальный DigiPass.

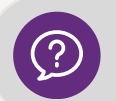

Можно ли перенести виртуальный DigiPass со старого смарт-устройства на новое?

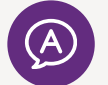

Нет. Если клиент приобрел новое смарт-устройство, то ему необходимо получить и активировать в нем новый виртуальный DigiPass.

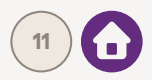

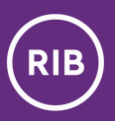

### Часто задаваемые вопросы

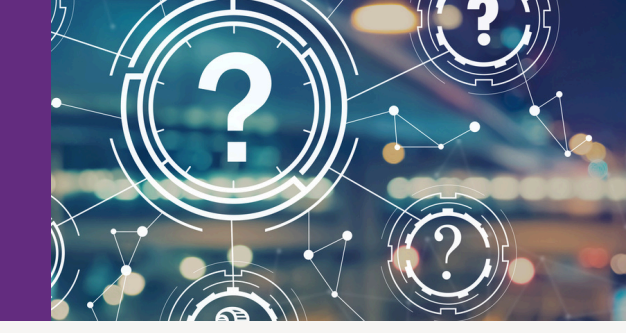

?

Может ли клиент спокойно обновлять версии iOs и Android и приложение банка?

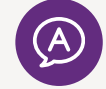

Клиент может смело обновлять версии и iOs, и Android, и приложение банка. Установка новых версий и дополнений никоим образом не влияет на работу виртуального DigiPass.

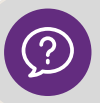

Что произойдет, если клиент заблокирует PIN-код виртуального DigiPass?

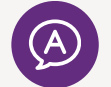

Клиенту потребуется получить новый виртуальный DigiPass. Из соображений безопасности его нельзя разблокировать.

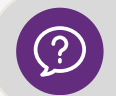

Сколько раз необходимо ввести неправильный PIN-код виртуального DigiPass, чтобы он заблокировался?

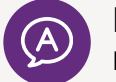

Виртуальный DigiPass блокируется, если PIN-код виртуального DigiPass был введен неверно три раза подряд.

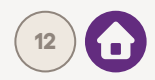

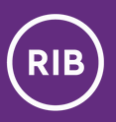

### Контакты

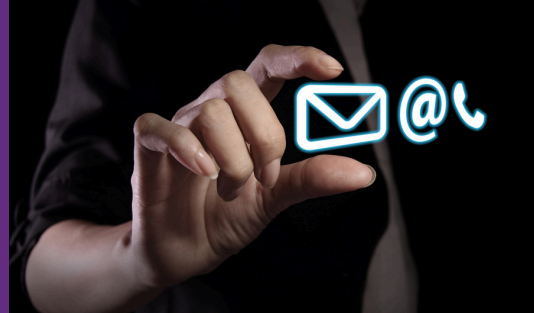

Если у Вас возникнут вопросы или потребуется помощь с вышеуказанными действиями, пожалуйста, свяжитесь с:

своим клиент-менеджером

ИЛИ

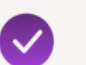

нашим центром обслуживания клиентов:

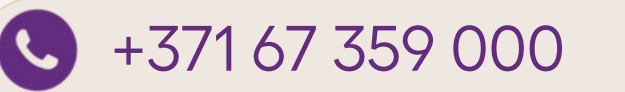

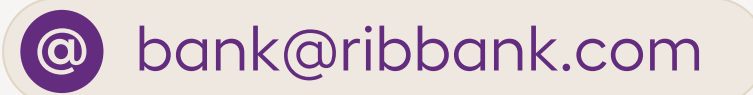

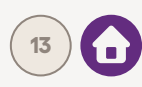